# How To: View GPA Projection & Unofficial Transcripts

## **1. LOGIN TO AC PORTAL**

www.angelina.edu | If you experience difficulties contact ithelpdesk@angelina.edu

| About           | Admissions Academics | Angelina<br>College | Student Resources | Athletics Student Life                                                                                                    |
|-----------------|----------------------|---------------------|-------------------|----------------------------------------------------------------------------------------------------|
| Future Students | Current Students     | Parents             | AC BlackBoard     |                                                                                                    |
|                 |                      |                     | AC Portal         | Former Students                                                                                                    |
|                 |                      |                     | AC Email          | and the second second s |
|                 |                      |                     | Career Coach      |                                                                                                    |

Your user name is the last three digits of your AC Student ID, your first initial and your last name ex. Julie Smith has an ID of 333001733. Her user name is : 733jsmith

Your password will be your 8 digit birthdate (mmddyyyy).

# **2.** Once logged in, **Click STUDENTS** - near the top of the screen on a computer or use the menu button (hamburger) to find it on your phone.

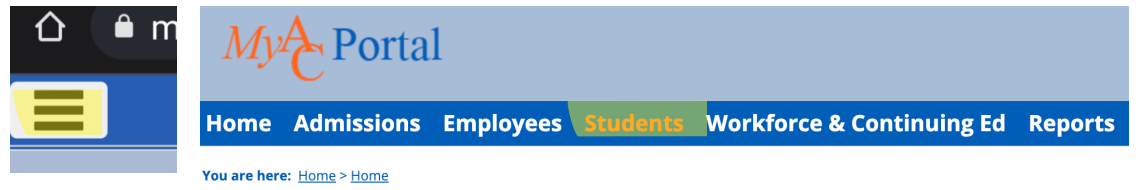

### 3. SCROLL DOWN TO "MY UNOFFICIAL TRANSCRIPT"

#### **My Unofficial Transcript**

Setup

Select a Division from the dropdown for which to view the unofficial transcript. **Division:** 

View Unofficial Transcript

Click and you will have the option to download it as a PDF by clicking "Custom Transcript".

#### 4. TO CALCULATE YOUR GPA BASED ON YOUR CURRENT PERFORMANCE, SCROLL DOWN TO "MY GPA PROJECTION"

Enter the number of credits you're currently enrolled in and your average gpa for those classes and click 'calculate'.

|                                                                     | Division: Undergraduate 👻                                                                                                    |
|---------------------------------------------------------------------|----------------------------------------------------------------------------------------------------|
| My GPA Projection                                                   | Current Term Projection GPA Calculator                                                                                                    |
| Please select a Division for which to calculate your projected GPA. |                                                                                                    |
| Division: Undergraduate 🖌 Go                                        | Click on either the "Use your actual Career GPA/Credits" option or the "Use the results from the Projection Tab" option for your starting values.<br>listed below, and then press the Calculate button to determine the remaining box's value. For more accurate results, enter values into the GPA |
|                                                                     | Image: Second system Image: Second system Career GPA: 4.00 Career Credits: 57.00                                                                                                    |
|                                                                     | Ouse the results from the Projection Tab                                                                                                    |
|                                                                     |                                                                                                    |
|                                                                     | Additional Credits:                                                                                                    |
|                                                                     | Average GPA for the Additional Credits:                                                                                                    |
|                                                                     | Resultant GPA:                                                                                                    |
|                                                                     | Calculate                                                                                                    |

**NEED HELP ?** Please contact the Admissions Office at admissions@angelina.edu